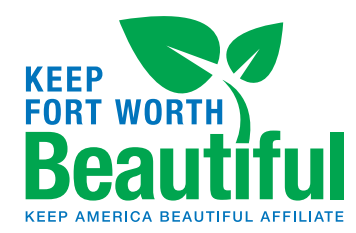

# **KFWB** Newsletter Signup

## **STEP-BY-STEP GUIDE** TO SIGNING UP

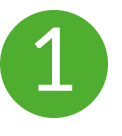

#### Go to FortWorthTexas.gov.

Scroll to the page footer at the bottom right of the page. Enter your email address and click the "Subscribe" button.

| Get Connected.<br>Stay Informed.<br>Get email updates from the City of Fort Worth on the topics you want. |           |  |  |
|----------------------------------------------------------------------------------------------------|-----------|--|--|
| Enter your email address here                                                                             |           |  |  |
| Follow Fort Worth                                                                                         | Subscribe |  |  |

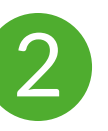

Fill out the New Subscriber form. This will take you to the subscription form. Make sure to select "Email" as the

| Vew Subscri                                                        | ber                                                                                                    |
|--------------------------------------------------------------------|----------------------------------------------------------------------------------------------------|
| Email                                                              | ~                                                                                                    |
|                                                                    |                                                                                                    |
|                                                                    |                                                                                                    |
| Primary E                                                          | mail Address                                                                                                    |
| Primary E                                                          | mail Address                                                                                                    |
| Primary E<br>You must enter a<br>subscriptions or                  | mail Address<br>a primary email address. You will use this to access and update your<br>modify your subscriber preferences.                            |
| Primary E<br>You must enter a<br>subscriptions or<br>Email Address | mail Address a primary email address. You will use this to access and update your modify your subscriber preferences.  * Enter your email address here |

Subscription Type.

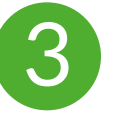

#### **Choose Email Delivery Preference.**

Select "Send updates immediately by email" to ensure you get the latest news in a timely manner. We only send the monthly KFWB newsletter, information on our programs, upcoming events and important deadlines.

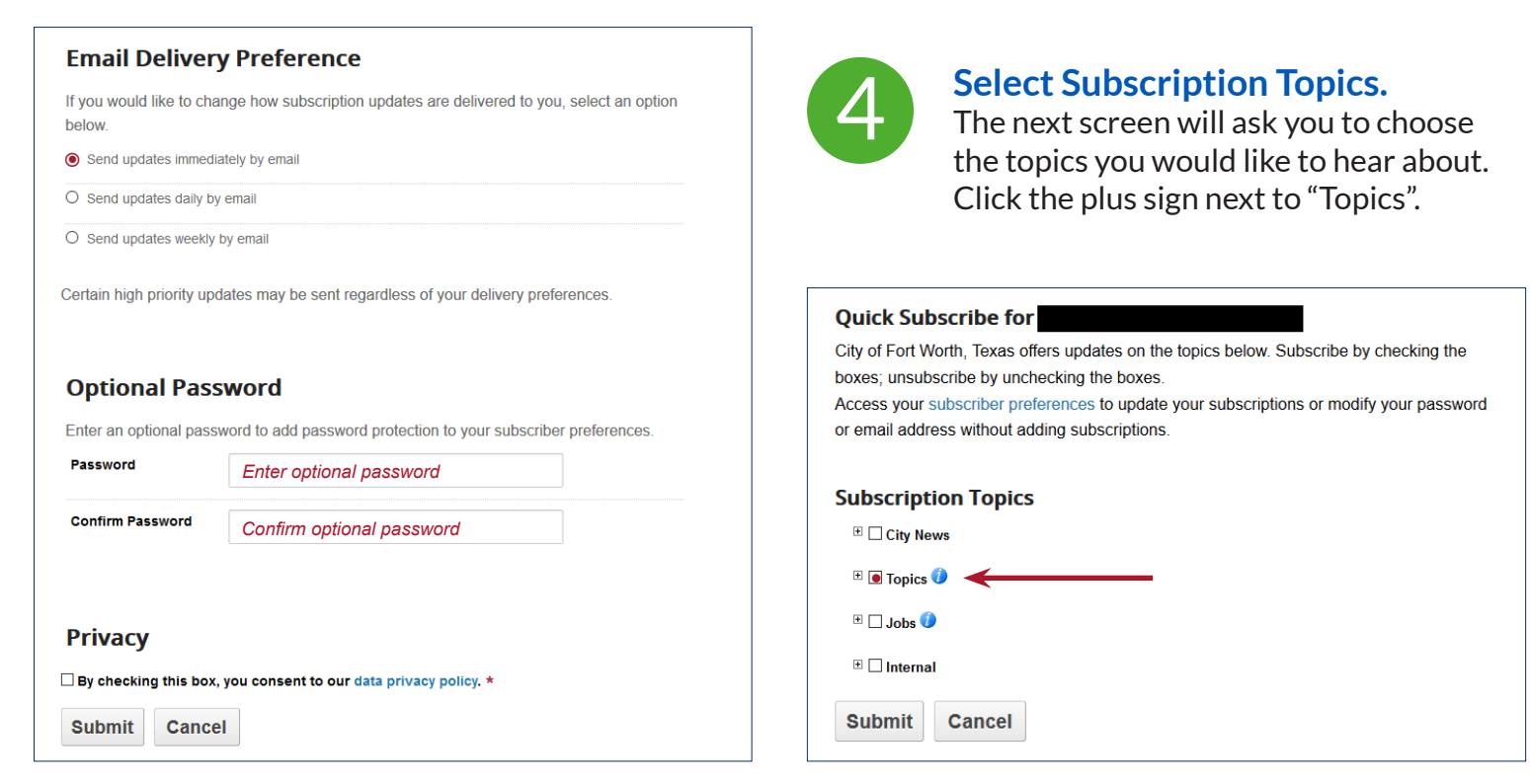

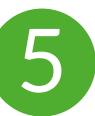

#### Select Keep Fort Worth Beautiful News & Events topic.

This will open the topics list. Click the box next to "Keep Fort Worth Beautiful News & Events" and any other topics of interest. Click the "Submit" button after making your selections.

| 🗆 🗌 Topics 🕖       |  |
|--------------------|--|
| 🗌 City Council 👳 🥖 |  |

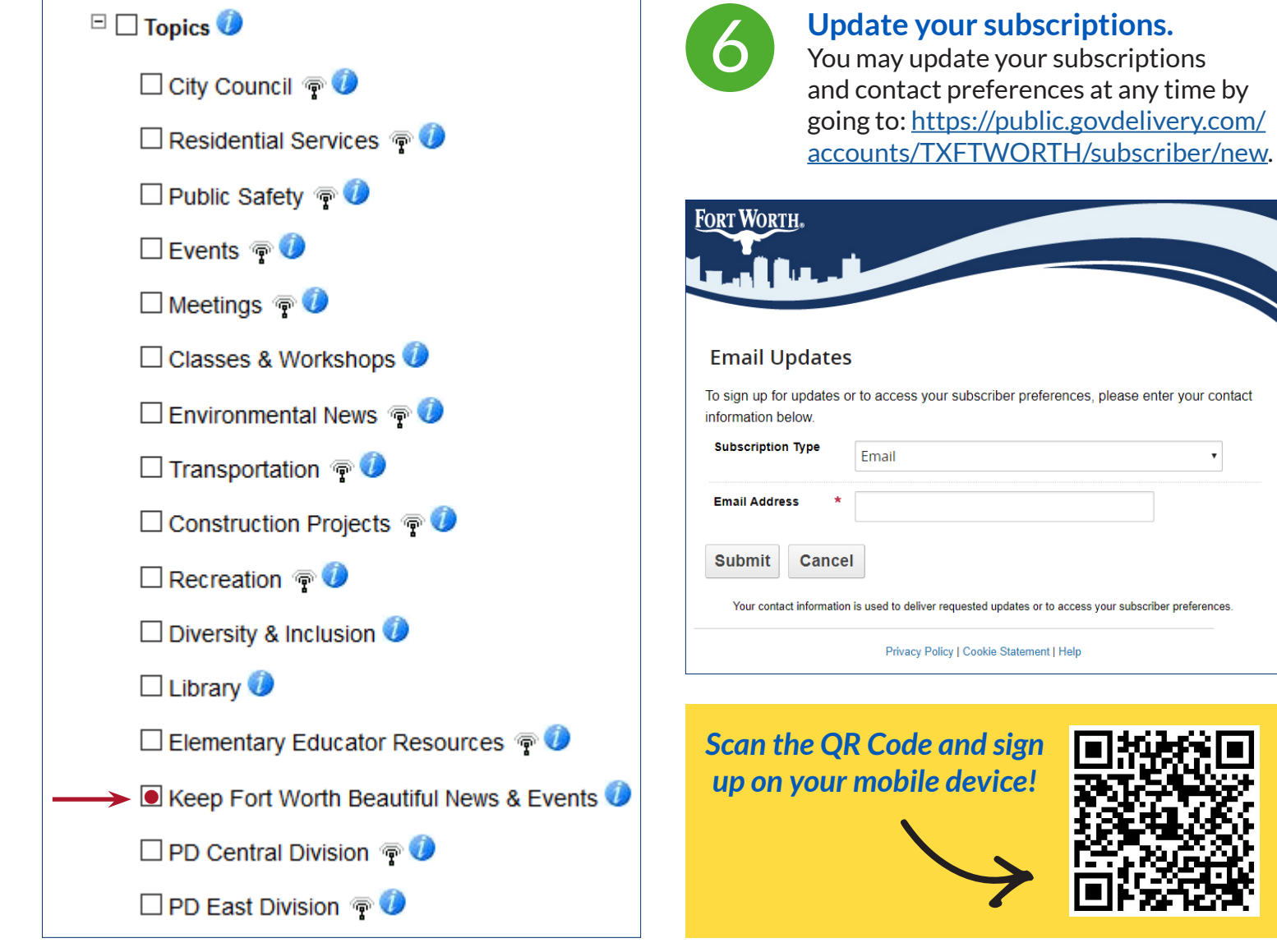

### Update your subscriptions.

You may update your subscriptions and contact preferences at any time by

٠

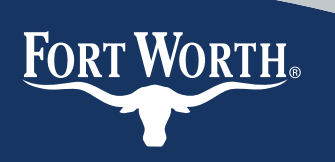